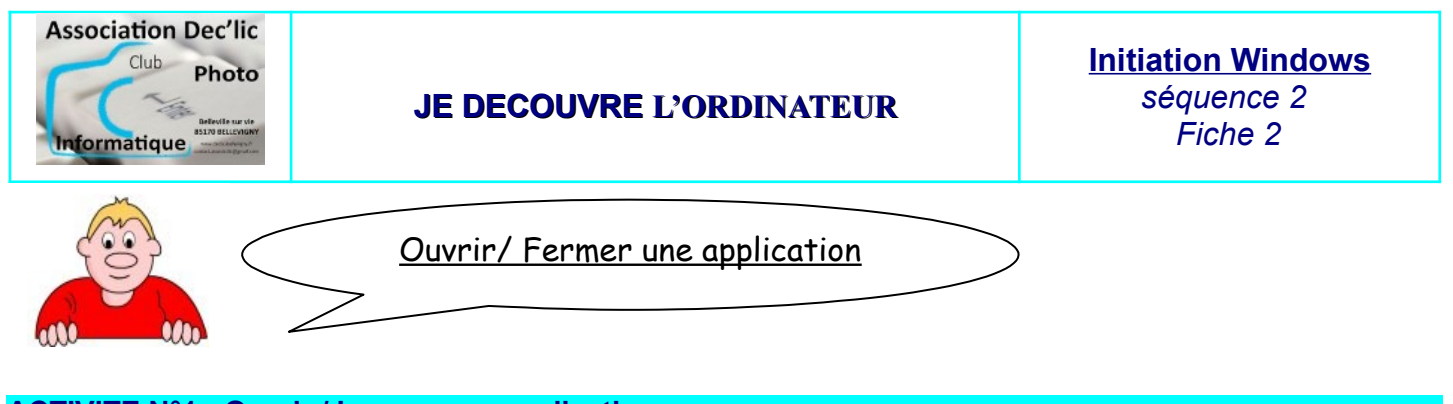

ACTIVITE N°1 : Ouvrir / Lancer une application.

Il existe plusieurs méthodes pour ouvrir une application comme OpenOffice, WordPad, Photo Filtre...

 A partir d'un raccourci : si vous avez un raccourci sur le bureau, vous ouvrirez l'application en doublecliquant sur l'icône du raccourci

|                                          |                        | X                   |               |
|------------------------------------------|------------------------|---------------------|---------------|
| LibreOffice                              | PhotoFiltre            | Adobe Reader        | Google Chrome |
| <ul> <li>A partir du menu Dém</li> </ul> | arrer :                |                     |               |
| ➔ Dans le menu qu                        | i apparaît, choisissez | Accessoires Windows |               |
| → Puis cliquer sur la ligne              |                        |                     |               |

## ACTIVITE N°2 : Fermer / Quitter une application.

Il existe plusieurs méthodes pour fermer une application comme OpenOffice, Word, Photo Filtre...

- > Cliquer sur le bouton fermer Kans l'angle supérieur droit de la fenêtre).
- > Cliquer sur le Menu <u>Fichier</u> puis sur Quitter.
- Cliquer sur l'icône Menu système de la fenêtre à fermer et choisissez <u>F</u>ermeture.
- > Par le clavier en appuyant sur :
  - → ALT + F4 pour fermer une fenêtre d'application
  - → Ctrl + F4 pour fermer une fenêtre de document.